Dell PowerVault MD Series VMware Storage Replication Adapter (SRA) Installation and Configuration Manual (Web Client)

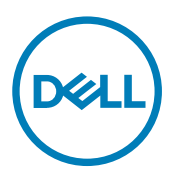

## Notes, cautions, and warnings

NOTE: A NOTE indicates important information that helps you make better use of your computer.

 $\Delta$  CAUTION: A CAUTION indicates either potential damage to hardware or loss of data and tells you how to avoid the problem.

WARNING: A WARNING indicates a potential for property damage, personal injury, or death.

Copyright © 2015 Dell Inc. All rights reserved. This product is protected by U.S. and international copyright and intellectual property laws. Dell<sup>™</sup> and the Dell logo are trademarks of Dell Inc. in the United States and/or other jurisdictions. All other marks and names mentioned herein may be trademarks of their respective companies.

2015 - 09

尒

Rev. A01

# Contents

| 1 VMware Site Recovery Manager overview   | 4       |
|-------------------------------------------|---------|
| 2 New features and changes                | 6       |
| 3 System requirements                     | 7       |
| 4 Storage recommendations NVSRAM settings | <b></b> |
| 5 Licensing requirements                  | 9       |
| 6 Configuration procedures                |         |
| 7 Installation procedure                  |         |
| Configuring storage arrays                |         |
| Configuring protection groups             | 14      |
| Configuring recovery plans                | 15      |
| 8 Upgrade procedure                       |         |
| 9 Troubleshooting information             |         |
| 10 Flow diagram                           | 21      |
| discoverArrays                            |         |
| discoverLUNs                              |         |
| testFailover (Start)                      |         |
| testFailover (Stop)                       |         |
| SyncOnce                                  |         |
| Failover                                  | 23      |
| 11 Getting help                           | 24      |
| Documentation matrix                      |         |
| Dell documentation                        |         |
| VMware documentation                      |         |
| Contacting Dell                           | 24      |
| Locating your system Service Tag          |         |
|                                           |         |

## VMware Site Recovery Manager overview

VMware vCenter Site Recovery Manager (SRM) interacts with the storage arrays by using the Storage Replicator Adaptor (SRA) to discover and replicate storage Logical Unit Numbers (LUNs), or virtual disks, between Disaster Recovery (DR) sites. Also, the SRA interacts with the storage array to provide failover and test failover capabilities to the SRM allowing automated failover between DR sites. SRAs are developed and provided by the storage array vendors.

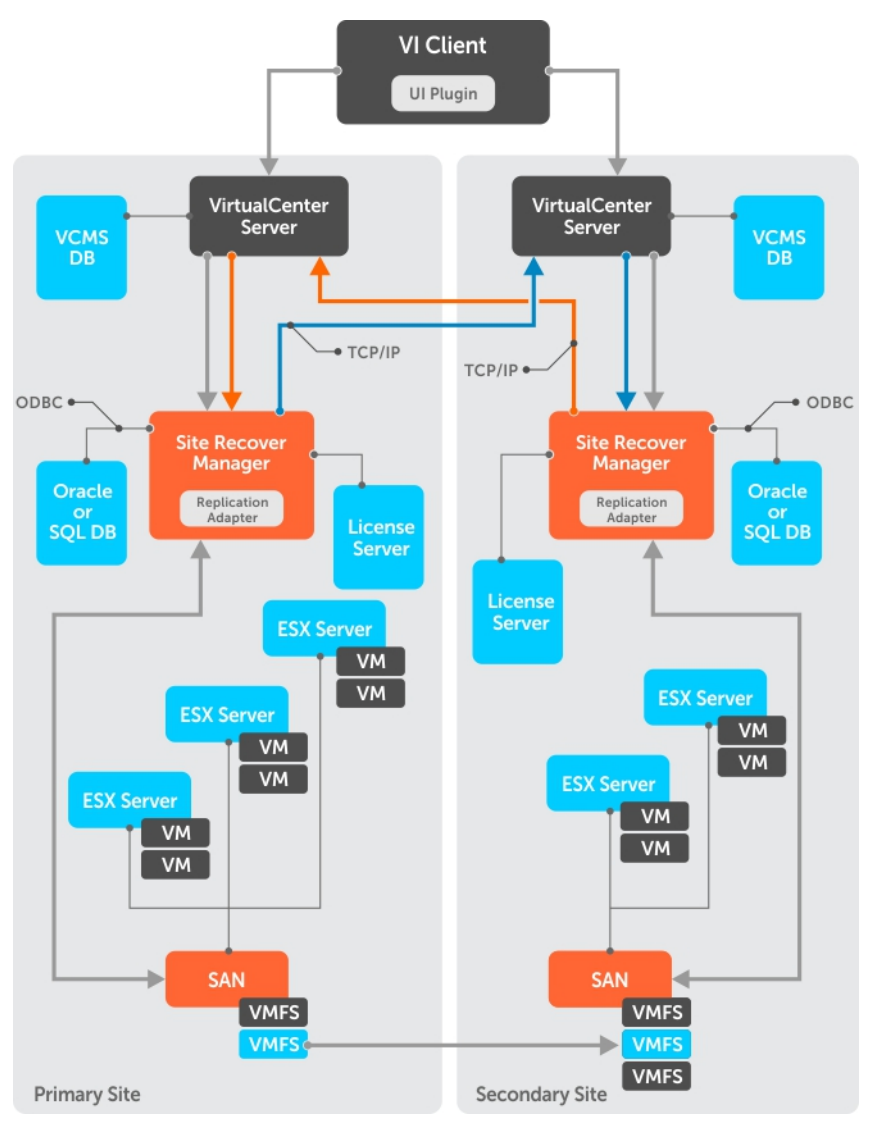

#### Figure 1. SRM Architecture

There are several tasks that you must complete to configure SRM. Some of these tasks are completed only for vSphere Replication (VR) or for array-based replication. If your environment uses both types of replication, consider all tasks, but if not, you may have to only complete a subset of the total possible set of tasks.

The set of tasks are as follows:

- 1. Obtain the latest SRM software and any required patches.
- 2. Configure the SRM databases at each site.
- 3. Install SRM at the protected site.
- 4. Install SRM at the recovery site.
- 5. Pair sites.

If you are using array-based replication, complete the following tasks at both sites:

- 1. Install SRAs
- 2. Configure array managers

After you have established the required infrastructure, complete the following steps:

- 1. Configure inventory mappings.
- 2. Configure placeholder datastores.
- 3. If you are using VR, configure datastore mappings.
- 4. Create protection groups.
- 5. Protect virtual machines (VMs).
- 6. Create recovery plans.

## New features and changes

The Dell Modular Disk (MD) SRA was updated to work with VMware's vCenter Site Recovery Manager (SRM) 6.0. The new features of the 08.20 firmware make this version of the SRA work with vCenter Server 5.1, 5.5, and 6.0, with VMware SRM 5.1, 5.5, 5.8, and 6.0. This SRA does not work with prior versions of vCenter Server or SRM. Also, this version of the Dell SRA only works with the MD storage arrays.

See the latest Support Matrix available at **Dell.com/support** for compatibility versions.

This version of the SRA supports the following features:

- TestFailover
- Failover
- Reprotect
- "Failback" (ability to failover VMs from the recovery site to the original protected site)
- Full management from a single SRM server (no need to switch between protected and recovery)
- Synchronous and Asynchronous Remote Replication Groups

# System requirements

The process of implementing Dell MD SRA is described in the following sections.

For more information about the server operating systems (OSs), MD storage arrays, and SRM versions supported with the Dell MD SRA, see the latest Support Matrix available at **Dell.com/support**.

## Storage recommendations

For information about recommended storage array configurations and customized settings, see the Dell Modular Disk Storage Replication Adapter Best Practices Guide (Web Client).

### **NVSRAM settings**

You must change the following nonvolatile random-access memory (NVSRAM) setting to allow the mapping of LUNs to multiple hosts or host groups to support test failover within SRM. During test failover, snapshots are created on the recovery site storage array. You might have to map these snapshots to multiple hosts or host groups within the vSphere environment. To facilitate this process, complete the following procedure to configure multiple LUN mappings.

- 1. In the **Dell MD Storage Replication Adapter** window, click **Tools** → **Execute Script** from the drop-down menu.
- 2. Enter the following commands in the script editor window:

```
show RAID Controller Module [0] NVSRAMByte[0x3b];
set RAID Controller Module [0] NVSRAMByte[0x3b]=2;
show RAID Controller Module [0] NVSRAMByte[0x3b];
reset RAID Controller Module [0];
```

- **3.** Click **Tools**  $\rightarrow$  **Verify and Execute** from the drop-down menu.
- 4. To apply the changes to the RAID Controller Module 1, repeat steps 2 and 3, substituting [1] for [0].
- 5. Exit the script editor after completing the changes for the RAID Controller Module 1.

NOTE: It takes several minutes for the controllers to reset and the execution message to complete.

# Licensing requirements

The Dell MD SRA uses either a Synchronous Replication premium feature or an Asynchronous Replication premium feature, or both, along with the Snapshot premium feature to facilitate failover and test Failover. Also, based on your environment, enable the storage partitioning, sufficient for the number of hosts connected to the storage array. VMware vCenter SRM and the Dell MD SRA do not operate without these features enabled on the MD storage array.

## **Configuration procedures**

The only configuration procedure required after the initial installation is to modify the **SraConfigurationData.xml** file, located in the config subdirectory of the SRA installation, if your environment uses storage array passwords. If the MD storage arrays do not use passwords, modifications are not required.

To enable password prompting for MD storage arrays, edit the **SraConfigurationData.xml** file, in the /config directory of the SRA installation. Locate the *PasswordRequiredForArrayAccess* tag and change the value from "false" to "true". This change prompts for a password when adding new array managers from within SRM manager.

```
<!--

configure how array access is performed.

when true, a password will be prompted for once and

then used for all array access

-->

<PasswordRequiredForArrayAccess>true</PasswordRequiredForArrayAccess>
```

NOTE: For important best practices on configuring virtual disk replication, adjusting SRM settings, and host configurations, see *Dell Modular Disk Storage Replication Adapter Best Practices Guide (Web Client)*.

## Installation procedure

To install the Dell MD SRA, download the latest version from the VMware downloads SRM and verify the md5sum of the installation package. To install the SRA, perform the following:

- 1. Ensure that the SRM Server has been installed at both sites that are participating in DR.
- 2. At each site on the SRM server, run the SRAInstaller-xx.xx.xxxx.xxx.exe package.
- 3. To accept the End User License Agreement and installation paths, follow the prompts through the installation wizard.
- 4. To view the latest README notes for the SRA, select Yes or No, and then close the wizard.
- 5. Ensure that the SRAsvc service has been installed and is running from the services.msc console.
- 6. Ensure that the SRA has been installed to C:\Program Files\VMware\VMware vCenter Site Recovery Manager\storage\sra \Dell MD Storage Replication Adapter. This is the SRA scripts directory.
- 7. Repeat the same process for the peer site for this SRM server.
- **8.** After you install the SRA at both locations, open a vSphere Client (SRM 5.1 and SRM 5.5) or vSphere Web Client (SRM 5.8 and SRM 6.0) connection to one of the vCenter Servers.
- 9. On the Home screen, in the SRM interface, access the SRM, and then click Site Recovery.
- **10.** Pair the two sites within SRM Sites' manager by selecting the **Pair Site** icon or from the drop-down menu.
- 11. In the left pane, click the protected site, the **Monitor** tab, and then **SRAs**. Ensure that the SRA status and version information is correct. Rescan if necessary.

| vmware <sup>®</sup> vSphere Web Clie | nt <del>n</del> ≣         | Updated at 2:31 PM U   Administrator@VSPHERE LOCAL •   He                       |
|--------------------------------------|---------------------------|---------------------------------------------------------------------------------|
| Navigator I                          | Iab-vcprotected.lab.local | Actions -                                                                       |
| ( Site Recovery                      | Summary Monitor Manag     | ge Related Objects                                                              |
| 🔍 Sites 📃 2                          |                           |                                                                                 |
| Iab-vcrecovery.lab.local             | ISSUES SKAS RECOVERY PIE  | ans History                                                                     |
| 📕 lab-vcprotected.lab.local          | 8 2                       |                                                                                 |
|                                      | Dell Modular Disk Storage | e Replication Adapter                                                           |
|                                      | SRA:                      | Dell Modular Disk Storage Replication Adapter                                   |
|                                      | Status:                   | 🛛 ок                                                                            |
|                                      | Version:                  | 05.60.3600.0003                                                                 |
|                                      | Vendor:                   | Dell Inc.                                                                       |
|                                      | Install Location:         | C:Program Files\VMware\VMware vCenter Site Recovery Manageristorage\sra\Dell    |
|                                      | Vendor URL:               |                                                                                 |
|                                      | Supported Array Models:   | Dellin, M032X0<br>Dellin, M032X0<br>Dellin, M038X0<br>Dellin, M038X0            |
|                                      | Supported Software:       | see http://www.vmware.com/resources/compatibility/search.php?deviceCategory=sra |
|                                      |                           |                                                                                 |

#### Figure 2. SRA Information

**12.** On the **Manage** tab, configure resource mappings for both sites, including network mappings, folder mappings, and placeholder datastores.

| Lab-vcprotected.lab.local Actions -          |                                                 |                        |                       |
|----------------------------------------------|-------------------------------------------------|------------------------|-----------------------|
| Summary Monitor Manage Related Objects       |                                                 |                        |                       |
| 2                                            |                                                 | Providente             |                       |
| Network mappings Folder mappings Resource ma | ppings Placeholder Datastores Advanced Settings | Permissions            |                       |
| 2                                            |                                                 |                        | Q Filter -            |
| lab-vcprotected.lab.local                    | lab-vcrecovery.lab.local                        | Reverse Mapping Exists | IP Customization Rule |
| 🚉 🖉 VM Network                               | 😑 🖉 VM Network                                  | Yes                    | No                    |
|                                              |                                                 |                        |                       |
|                                              |                                                 |                        |                       |
|                                              |                                                 |                        |                       |
|                                              |                                                 |                        |                       |
|                                              |                                                 |                        |                       |
|                                              |                                                 |                        |                       |

Figure 3. SRM Resource Mappings

- 13. Select Advanced Settings, and then select Storage Provider. Click Edit and modify the following storage provider settings:
  - storageProvider.fixRecoveredDatastoreNames: Enabled
  - storageProvider.hostRescanDelaySec: 30
  - storageProvider.hostRescanRepeatCnt: 2
  - storageProvider.hostRescanTimeoutSec: 900

|                                                      |            | Q Filter                                                                                                    |         |
|------------------------------------------------------|------------|----------------------------------------------------------------------------------------------------|---------|
| Key                                                  | Value      | Summary                                                                                                    |         |
| storageProvider.batchMountTimeoutSec                 | 3600       | Timeout in seconds for VMFS datastore Batch Mount operation during test and recovery.                                             |         |
| torageProvider.batchUnmountTimeoutSec                | 3600       | Timeout in seconds for VMFS datastore Batch Unmount operation during test and recovery.                                           |         |
| storageProvider.datastoreUnmountRetryCount           | 3          | Number of times to retry unmounting datastores                                                                                    |         |
| torageProvider.datastoreUnmountRetryDelaySec         | 1          | Time interval in seconds SRM waits before next unmount retry attempt                                                              |         |
| storageProvider.fixRecoveredDatastoreNames           | Enabled    | Select the check box to remove the snap-xxx- prefix from recovered datastore names.                                               |         |
| storageProvider.fixRecoveredDatastoreNamesDelaySec   | 0          | Time in seconds to wait before removing the snap-xxx- prefix from recovered datastore names.                                      |         |
| storageProvider.hostRescanDelaySec                   | 30         | Time in seconds to wait before starting an HBA rescan on the ESX hosts after receiving a response from an SRA during test a       | nd reco |
| torageProvider.hostRescanRepeatCnt                   | 2          | Number of repeated host rescans during test and recovery.                                                                         |         |
| storageProvider.hostRescanTimeoutSec                 | 900        | Timeout in seconds for host rescan operation during test and recovery.                                                            |         |
| torageProvider.resignatureFailureRetryCount          | 1          | Number of times to retry resignaturing a VMFS volume (after a failure).                                                           |         |
| storageProvider.resignatureTimeoutSec                | 900        | Timeout in seconds for VMFS resignaturing operation during test and recovery.                                                     |         |
| storageProvider.storageVmotionVmxFilePathsToSkip     | .snapshot, | Provide a comma-separated list of keywords (case-insensitive) to use to skip certain VM configuration file paths (.vmx) from re   | covered |
| storageProvider.storageVmotionVmxSearch              | Enabled    | Select the check box to search for VM configuration files (*.vmx) in recovered datastores to help identify VMs that might have be | en mov  |
| storageProvider.waitForAccessibleDatastoreTimeoutSec | 60         | Time in seconds to wait for newly recovered datastores to become accessible.                                                      |         |
| storageProvider.waitForDeviceRediscovery             | Enabled    | Select the check box to wait for storage rediscovery to complete after recovery.                                                  |         |

#### Figure 4. Advanced SRM Settings

- 14. Select the recovery site and repeat step 13.
- 15. Click Permissions and verify list of authorized users for SRM for protected and recovery sites.

### Configuring storage arrays

1. On the Related Objects tab, click Array Based Replication.

| vmware <sup>®</sup> vSphere Web Cli                                   | ent <del>≜</del> ≘              |                             |     | Updated at 2:42     | PM 🖸 I Administr | ator@VSPHERE.LOCAL + | l Help - |
|-----------------------------------------------------------------------|---------------------------------|-----------------------------|-----|---------------------|------------------|----------------------|----------|
| Navigator I                                                           | Iab-vcrecovery.lab.local Ac     | tions <del>-</del>          |     |                     |                  |                      |          |
| ( Site Recovery ) 🕑                                                   | Summary Monitor Manage          | Related Objects             |     |                     |                  |                      |          |
| 🛙 Sites 📃 2                                                           |                                 |                             |     |                     |                  |                      |          |
| 🖪 lab-vcrecovery.lab.local 🔹 💙                                        | Array Based Replication Protect | ion Groups   Recovery Plans |     |                     |                  |                      |          |
| Site Recovery     Sites     Sites     Z     Inb-vcprotected lab.local | 8 C                             |                             |     |                     |                  | 📡 (Q Filter          | •        |
|                                                                       | Name                            | Status                      | SRA | SRA Version         | Site             |                      |          |
|                                                                       |                                 |                             |     | This list is empty. |                  |                      | _        |
|                                                                       |                                 |                             |     |                     |                  |                      |          |
|                                                                       |                                 |                             |     |                     |                  |                      |          |
|                                                                       |                                 |                             |     |                     |                  |                      |          |
|                                                                       |                                 |                             |     |                     |                  |                      |          |
|                                                                       |                                 |                             |     |                     |                  |                      | _        |
|                                                                       |                                 |                             |     |                     |                  |                      |          |
|                                                                       |                                 |                             |     |                     |                  |                      |          |
|                                                                       |                                 |                             |     |                     |                  |                      |          |
|                                                                       |                                 |                             |     |                     |                  |                      |          |
|                                                                       |                                 |                             |     |                     |                  |                      |          |
|                                                                       |                                 |                             |     |                     |                  |                      |          |
|                                                                       |                                 |                             |     |                     |                  |                      |          |
|                                                                       |                                 |                             |     |                     |                  |                      |          |
|                                                                       |                                 |                             |     |                     |                  |                      |          |
|                                                                       |                                 |                             |     |                     |                  |                      |          |
|                                                                       |                                 |                             |     |                     |                  |                      |          |
|                                                                       |                                 |                             |     |                     |                  |                      | _        |
|                                                                       |                                 |                             |     |                     |                  |                      |          |
|                                                                       |                                 |                             |     |                     |                  |                      |          |
|                                                                       | 86                              |                             |     |                     |                  | 0 Object             | s 📑 -    |

#### Figure 5. Site's Related Objects tab

- 2. Click the Add Array Manager icon.
- 3. In the Add Array Manager wizard, (Figure 6), click the Add a pair of array managers' option button (default).
- 4. Verify the location information, and then click Next.
- 5. Select the Dell MD SRA, and then click **Next**.
- 6. Type the display name for the selected site MD storage array.

| 📑 Add Array Manager                                   |                                   |                                                                         | ?      |
|-------------------------------------------------------|-----------------------------------|-------------------------------------------------------------------------|--------|
| <ul> <li>✓ 1 Options</li> <li>✓ 2 Location</li> </ul> | Configure array<br>Enter the name | y manager<br>and connection parameters for the array manager.           |        |
| <ul> <li>✓ 3 Select SRA type</li> </ul>               | Specify parame                    | ters for site 'lab-vcrecovery.lab.local'                                |        |
| 4 Configure array manager                             | Display Name:                     | Protected                                                               |        |
| 5 Configure paired array manager                      | Storage Arra                      | ys Connection Params                                                    |        |
| 6 Enable array pairs                                  | Parameters r                      | needed for connecting to a Storage Array                                |        |
| 7 Ready to complete                                   | IP Addr 1                         | 10.0.200.57                                                             |        |
|                                                       |                                   | Enter the IP Address for the Storage Array RAID Controller Module 1 (A) |        |
|                                                       | IP Addr 2                         | 10.0.200.58                                                             |        |
|                                                       |                                   | Enter the IP Address for the Storage Array RAID Controller Module 2 (B) |        |
|                                                       | Peer Storage                      | Arrays Connection Params                                                |        |
|                                                       | Parameters r                      | needed for connecting to the Storage Array's Peer Array                 |        |
|                                                       | IP Addr 1                         | 10.0.200.55                                                             |        |
|                                                       |                                   | Enter the IP Address for the Storage Array RAID Controller Module 1 (A) |        |
|                                                       | IP Addr 2                         | 10.0.200.52                                                             |        |
|                                                       |                                   | Enter the IP Address for the Storage Array RAID Controller Module 2 (B) |        |
|                                                       |                                   |                                                                         |        |
|                                                       |                                   |                                                                         |        |
|                                                       |                                   |                                                                         |        |
|                                                       |                                   |                                                                         |        |
|                                                       |                                   |                                                                         |        |
|                                                       |                                   |                                                                         |        |
|                                                       |                                   | Back Next Finish                                                        | Cancel |
|                                                       |                                   |                                                                         |        |

Figure 6. Add Array Managers

- 7. Under Array Connections Params, type the IP addresses for the local site's MD storage array.
- 8. Under **Peer Array Connection Params**, type the IP addresses for the remote site's MD storage array.
- 9. Click Next.

- 10. Ensure that the array was added successfully.
- 11. Click Next.
- 12. Repeat step 7 for the peer site's storage array.
- 13. Ensure that the array pair check box is selected, and then click Next.
- 14. Verify the summary information, and then click Finish.

Not all the SRM setup procedures are complete, just the SRA portion. Create Protection Groups and Recovery Plans for your environment to complete the process. For more information about configuration steps, see the VMware Site Recovery Manager Administrator Guide.

https://www.vmware.com/support/pubs/srm\_pubs.html

### Configuring protection groups

- 1. From the Sites list, select one of the site names to configure.
- 2. On the Related Objects tab, click Protection Groups, and then click the Create Protection Group icon.
- 3. In the Create Protection Group wizard, type a name for the protection group that you want to create.
- 4. Verify the protection group type settings, and then click Next.
- 5. To add to the protection group and verify the VMs for the protection group, select the Datastore Groups.

| 3 Create Protection Group                                            |                                                                |                                                     |                                                                                                    |  |
|----------------------------------------------------------------------|----------------------------------------------------------------|-----------------------------------------------------|----------------------------------------------------------------------------------------------------|--|
| <ol> <li>Name and location</li> <li>Protection group type</li> </ol> | Datastore groups<br>Select datastore gro<br>datastores which m | ups to use for this prot<br>ust be recovered togeth | ection group. Datastore groups contai<br>ner.                                                                                |  |
| 3 Datastore groups                                                   | Datastore Groups:                                              |                                                     |                                                                                                    |  |
| 4 Description<br>5 Ready to complete                                 | Datastore Group                                                |                                                     | Status                                                                                                    |  |
|                                                                      | VMFS06<br>VMFS03<br>VMFS01<br>VMFS02                           |                                                     | Add to this protection group<br>Add to this protection group<br>Add to this protection group<br>Add to this protection group |  |
|                                                                      | Virtual Machines:                                              |                                                     |                                                                                                    |  |
|                                                                      | Virtual Machine                                                | Datastore                                           | Status                                                                                                    |  |
|                                                                      | ➡ VM-03R                                                       | VMFS03                                              | Add to this protection g.                                                                                                    |  |
|                                                                      | 🔂 VM-06R                                                       | VMFS06                                              | Add to this protection g.                                                                                                    |  |
|                                                                      | 🚰 VM-01R                                                       | VMFS01                                              | Add to this protection g.                                                                                                    |  |
|                                                                      | ₽ VM-02R                                                       | VMFS02                                              | Add to this protection g.                                                                                                    |  |
|                                                                      |                                                                | Back                                                | Next Finish Canc                                                                                                    |  |

#### Figure 7. Create Protection Group

- 6. Type a description for this protection group, if necessary.
- 7. Review summary information, and then click **Finish**.
- 8. Repeat steps 1-6 for any other protection groups that you require.

| igator                    | Iab-vcprotected.lab.local | Actions -                                |                 |                         |                           |                                                      |  |  |  |  |
|---------------------------|---------------------------|------------------------------------------|-----------------|-------------------------|---------------------------|------------------------------------------------------|--|--|--|--|
| ite Recovery 🗼 🔊          | Summary Monitor Mana      | Related Objects                          |                 |                         |                           |                                                      |  |  |  |  |
| Sites                     | 2                         |                                          |                 |                         |                           |                                                      |  |  |  |  |
| ab usprotected lab local  | Array Based Replication   | rotection Groups Reco                    | very Plans      |                         |                           |                                                      |  |  |  |  |
| Indeveptotected.tab.tocal |                           | 19 G C C C C C C C C C C C C C C C C C C |                 |                         |                           |                                                      |  |  |  |  |
| 5 For Country Add. To Car | Name                      | Protection Status                        | Recovery Status | Replication Type        | Protected Site            | Direction                                            |  |  |  |  |
|                           | ProtectGroup              | 💿 ок                                     | Ready           | Array Based Replication | lab-vcprotected.lab.local | lab-vcprotected.lab.local -> lab-vcrecovery.lab.loca |  |  |  |  |
|                           |                           |                                          |                 |                         |                           |                                                      |  |  |  |  |
|                           |                           |                                          |                 |                         |                           |                                                      |  |  |  |  |
|                           |                           |                                          |                 |                         |                           |                                                      |  |  |  |  |
|                           |                           |                                          |                 |                         |                           |                                                      |  |  |  |  |
|                           |                           |                                          |                 |                         |                           |                                                      |  |  |  |  |
|                           |                           |                                          |                 |                         |                           |                                                      |  |  |  |  |
|                           |                           |                                          |                 |                         |                           |                                                      |  |  |  |  |
|                           |                           |                                          |                 |                         |                           |                                                      |  |  |  |  |
|                           |                           |                                          |                 |                         |                           |                                                      |  |  |  |  |
|                           |                           |                                          |                 |                         |                           |                                                      |  |  |  |  |
|                           |                           |                                          |                 |                         |                           |                                                      |  |  |  |  |
|                           |                           |                                          |                 |                         |                           |                                                      |  |  |  |  |
|                           |                           |                                          |                 |                         |                           |                                                      |  |  |  |  |
|                           |                           |                                          |                 |                         |                           |                                                      |  |  |  |  |
|                           |                           |                                          |                 |                         |                           |                                                      |  |  |  |  |
|                           |                           |                                          |                 |                         |                           |                                                      |  |  |  |  |
|                           |                           |                                          |                 |                         |                           |                                                      |  |  |  |  |
|                           |                           |                                          |                 |                         |                           |                                                      |  |  |  |  |
|                           |                           |                                          |                 |                         |                           |                                                      |  |  |  |  |
|                           |                           |                                          |                 |                         |                           |                                                      |  |  |  |  |
|                           |                           |                                          |                 |                         |                           |                                                      |  |  |  |  |
|                           |                           |                                          |                 |                         |                           |                                                      |  |  |  |  |

Figure 8. Protection Group Status

9. Ensure that protection group status is correct or resolve any mapping issues.

### Configuring recovery plans

- 1. From the **Sites** list, select one of the site names to configure.
- 2. On the **Related Objects** tab, click **Recovery Plans**, and then click the **Create Recovery Plan** icon.
- 3. In the Create Recovery Plan wizard, type a name for the new recovery plan, and then click Next.
- 4. Select the recovery site location option button for this recovery plan, and then click Next.
- 5. Select the check box next to the protection groups that you want to use with this recovery plan, and then click Next.

| 1 Name and location<br>2 Recovery site | Protection groups<br>Select protection groups to u | ise for this recovery plan. |             |      |
|----------------------------------------|----------------------------------------------------|-----------------------------|-------------|------|
| 3 Protection groups<br>4 Test networks | Filter (1) Selected Obje                           | ects                        |             |      |
| 5 Description                          |                                                    |                             | Q Filter    |      |
| 6 Ready to complete                    | Name                                               | Group Type                  | Description |      |
|                                        | 🗹 🕥 PG1                                            | ABR                         |             |      |
|                                        |                                                    |                             |             |      |
|                                        |                                                    |                             |             |      |
|                                        |                                                    |                             |             |      |
|                                        |                                                    |                             |             |      |
|                                        |                                                    |                             |             |      |
|                                        |                                                    |                             |             |      |
|                                        |                                                    |                             |             |      |
|                                        |                                                    |                             |             |      |
|                                        |                                                    |                             |             |      |
|                                        |                                                    |                             |             |      |
|                                        |                                                    |                             |             |      |
|                                        |                                                    |                             |             |      |
|                                        | 84                                                 |                             |             | d 54 |
|                                        |                                                    |                             |             |      |

#### Figure 9. Create Recovery Plan wizard

6. To use for the test failover workflow, and then click **Next**, select the network.

- 7. Type a description for the recovery plan, if necessary, and then click Next.
- 8. Review summary information, and then click Finish.

# Upgrade procedure

The Dell MD SRA version 05.xx.xxxx.xxxx is not compatible with the earlier LSI SRA version 01.01.xx.xx. If upgrading an SRM 4.1 environment to SRM 5.0, 5.1, 5.5, or 5.8, uninstall the LSI SRA adapter and install the Dell MD SRA version 05.60.3000.xxxx. SRM 5.8 and 6.0 use VMware vSphere Web Client to manage SRM.

# **Troubleshooting information**

All logging for the Dell MD SRA is output to the SRM log files at C:\ProgramData\VMware\VMware\VMwar

- · A detailed description of the issue encountered.
- · All software version numbers (vCenter Server, ESXi hosts, SRM Servers, and SRAs)
- Export of the SRM System Logs from both sites.

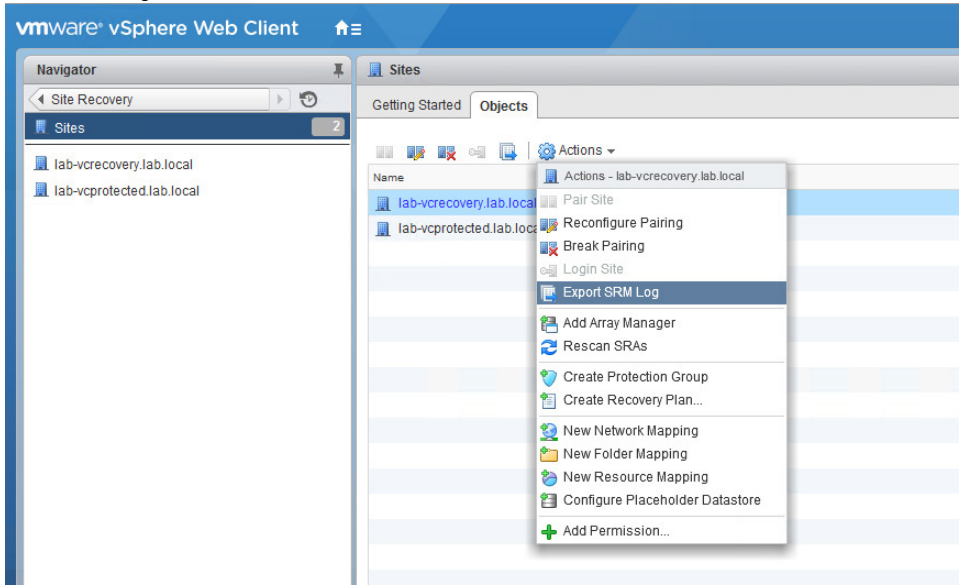

#### Figure 10. SRM Log Collections

An export of the failed recovery plan and one (if any) successful runs before it.

| vmware <sup>®</sup> vSphere Web Cli | ient <b>≜</b> ≘                                                                                                    |                 |            | Updated at 2:0                    | 09 PM 🖸 I Administrator | @VSPHERE.LOCAL - I Help     |
|-------------------------------------|----------------------------------------------------------------------------------------------------|-----------------|------------|-----------------------------------|-------------------------|-----------------------------|
| Navigator I                         | RecoveryPlan-1 Actions                                                                                                    |                 |            |                                   |                         |                             |
| ( Site Recovery ) 🧐                 | Summary Monitor Manage                                                                                                    | Related Objects |            |                                   |                         |                             |
| Recovery Plans 2                    | Deserve Otras History                                                                                                    |                 |            |                                   |                         |                             |
| 🖪 RecoveryPlan-1 🔹 🕨                | Recovery Steps History                                                                                                    |                 |            |                                   |                         |                             |
| B RecoveryPlan-2                    | <b>B</b>   B                                                                                                    |                 |            |                                   | Last 7 days 🔹           | 1/25/2015 To: 7/2/2015      |
|                                     | RecoveryPlan-1 Adions -      Summary Monitor Manage Related Objects      RecoveryStaps History      Plan Name Operation Result      RecoveryPlan-1 Test      Decation Result      Interview of the second of the second of th | Date            | Duration U | ser                               |                         |                             |
|                                     | RecoveryPlan-1                                                                                                    | Test            | 2 Errors   | Thursday, July 2, 2015 2:32:48 PM | 58 s \                  | /SPHERE.LOCAL/Administrator |
|                                     |                                                                                                    |                 |            |                                   |                         |                             |
|                                     |                                                                                                    |                 |            |                                   |                         |                             |
|                                     |                                                                                                    |                 |            |                                   |                         |                             |
|                                     |                                                                                                    |                 |            |                                   |                         |                             |
|                                     |                                                                                                    |                 |            |                                   |                         |                             |
|                                     |                                                                                                    |                 |            |                                   |                         |                             |
|                                     |                                                                                                    |                 |            |                                   |                         |                             |
|                                     |                                                                                                    |                 |            |                                   |                         |                             |
|                                     |                                                                                                    |                 |            |                                   |                         |                             |
|                                     |                                                                                                    |                 |            |                                   |                         |                             |
|                                     |                                                                                                    |                 |            |                                   |                         |                             |
|                                     |                                                                                                    |                 |            |                                   |                         |                             |
|                                     |                                                                                                    |                 |            |                                   |                         |                             |
|                                     |                                                                                                    |                 |            |                                   |                         |                             |
|                                     |                                                                                                    |                 |            |                                   |                         |                             |
|                                     |                                                                                                    |                 |            |                                   |                         |                             |
|                                     |                                                                                                    |                 |            |                                   |                         |                             |
|                                     |                                                                                                    |                 |            |                                   |                         |                             |
|                                     |                                                                                                    |                 |            |                                   |                         |                             |
|                                     |                                                                                                    |                 |            |                                   |                         |                             |

#### Figure 11. Recovery Plan History Export

Storage array support bundle from each storage array.

| erChannel 🗹 Optimal                            | Health      | view Health (Recovery Guru)    |                                 |  |
|------------------------------------------------|-------------|--------------------------------|---------------------------------|--|
|                                                | Reports 1   | Monitor Performance            |                                 |  |
| nmary Performance Storage & Copy Services Host | mappings Ha | Collect Support Data Manually. |                                 |  |
| bject in tree                                  | 8 📾         | Retrieve Trace Buffers         |                                 |  |
| Ptorogo Arroy FiberObonnol                     | S           | Storage Array Diagnostics      | * T                             |  |
|                                                |             | Collect Physical Disk Data     | •                               |  |
| All Logical Objects                            | Stor        |                                |                                 |  |
| Total Unconfigured Capacity (135.732 GB)       | Stor        | Capture State Information      | 6782BCB000247A560000000500D28F4 |  |
| Disk Groups                                    | Chassis     | Serial Number:                 | 1234567                         |  |
| Consistency Groups                             | Event c     | onfiguration data version:     | 114#Dell_1120_13                |  |
| Remote Replication Groups                      | Cache       | ettings                        |                                 |  |
|                                                | Start       | demand cache flushing at 80%   | 6                               |  |
|                                                | Cach        | e block size: 4 Kl             | B                               |  |
|                                                |             |                                |                                 |  |
|                                                | Media s     | can frequency: 15 c            | lays                            |  |
|                                                | Failover    | alert delay: 5 m               | inutes                          |  |
|                                                |             |                                |                                 |  |
|                                                | Storage     | Summary                        |                                 |  |
|                                                | Disk po     | ols:                           | 0                               |  |
|                                                | Virtu       | al Disks on Disk Pools:        | 0                               |  |
|                                                | Disk gr     | oups:                          | 1                               |  |
|                                                | RAIL        | 0 Disk Groups: 1 Virtual Disk  | (3: )                           |  |
|                                                | Access      | virtual disks:                 | 1                               |  |
|                                                | Statidar    | u viituai Disks (Used/Allowed) | 4                               |  |
|                                                | Reno        | eitorar                        | 4                               |  |
|                                                | Thin Vi     | tual Disks (Used/Allowed):     | 0 / 512                         |  |
|                                                | 1111111     | tour protes (cooderatiowed).   | 0,512                           |  |
|                                                | Copy S      | ervices Summary                |                                 |  |
|                                                | Virtual o   | tisk copies: 1                 |                                 |  |

Figure 12. Storage Array Support Bundle

(Optional) A screen capture of a mapped volume showing path configuration.

| vigator 🕱                                                                                                    | 10.0.200.43 Actions -                                                                                                    |                                                |                                                                                                    |                                                                        |                                                                       |                                                                                                    |                                                       |                                                             |                                     |
|----------------------------------------------------------------------------------------------------|----------------------------------------------------------------------------------------------------|------------------------------------------------|----------------------------------------------------------------------------------------------------|------------------------------------------------------------------------|-----------------------------------------------------------------------|----------------------------------------------------------------------------------------------------|-------------------------------------------------------|-------------------------------------------------------------|-------------------------------------|
| 10.0.200.43 🕨 🔊                                                                                                    | Getting Started Summary Mo                                                                                                    | nitor Manage Related Obi                       | ects                                                                                                    |                                                                        |                                                                       |                                                                                                    |                                                       |                                                             |                                     |
| Agator<br>Agator<br>Agato | Getting Stated Summary Mo<br>Setting Networking Storage<br>Control Storage Adapters<br>Storage Devices<br>Host Cache Configuration<br>Protocol Endpoints | Alarm Definitions Tags Per<br>Storage Adapters | ects<br>missions<br>Type<br>Fibre Cha<br>Fibre Cha | Status<br>Online<br>Unknown<br>Unknown<br>Unknown<br>Unknown<br>Online | Identifier<br>20:00:00:0e:1e:0<br>20:00:00:0e:1e:0<br>ign.1998-01.com | 9 de 7e 20.0100 0e:1e:09 de 7e<br>9 de 7f 20.01.00 0e:1e:09 de 7f<br>9 de 7f 20.01.00 0e:1e:09 de 7f<br>wmware lab-estirecovery-295791<br>— | (<br>0<br>0<br>0<br>2<br>88<br>0<br>(<br>0<br>88<br>0 | Q Filter<br>Devices<br>0<br>0<br>0<br>2<br>2<br>0<br>Filter | Paths<br>0<br>0<br>0<br>0<br>2<br>2 |
|                                                                                                    |                                                                                                    | Name                                           | Туре                                                                                                    | Capacity                                                               | Operational                                                           | Hardware Acceleration Drive                                                                                                    | Туре                                                  |                                                             |                                     |
|                                                                                                    |                                                                                                    |                                                |                                                                                                    |                                                                        |                                                                       | This list is empty                                                                                                    |                                                       |                                                             |                                     |
|                                                                                                    |                                                                                                    |                                                |                                                                                                    |                                                                        |                                                                       |                                                                                                    |                                                       |                                                             |                                     |
|                                                                                                    |                                                                                                    |                                                |                                                                                                    |                                                                        |                                                                       |                                                                                                    |                                                       |                                                             |                                     |
|                                                                                                    |                                                                                                    |                                                |                                                                                                    |                                                                        |                                                                       |                                                                                                    |                                                       |                                                             |                                     |
|                                                                                                    |                                                                                                    |                                                |                                                                                                    |                                                                        |                                                                       |                                                                                                    |                                                       |                                                             |                                     |
|                                                                                                    |                                                                                                    |                                                |                                                                                                    |                                                                        |                                                                       |                                                                                                    |                                                       |                                                             |                                     |

Figure 13. Storage Array Mapping View

# Flow diagram

### discoverArrays

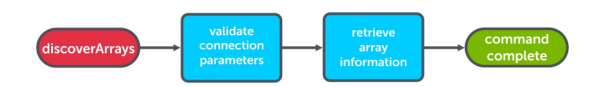

Figure 14. Discover Arrays Function

### discoverLUNs

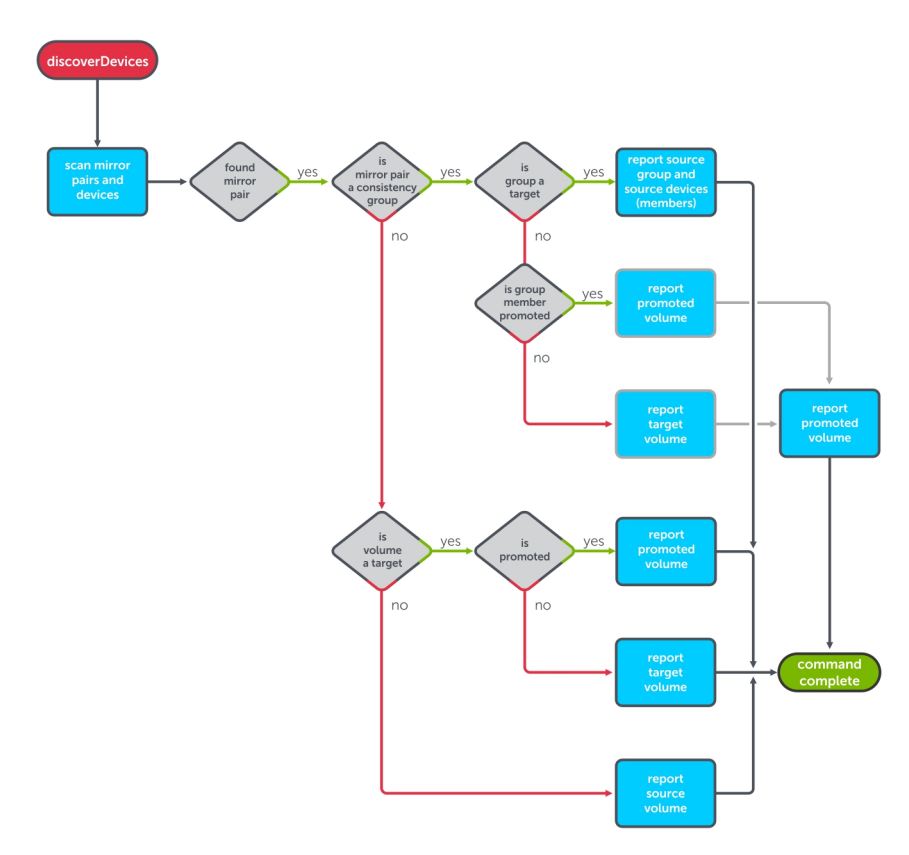

Figure 15. discoverLUNs Function

## testFailover (Start)

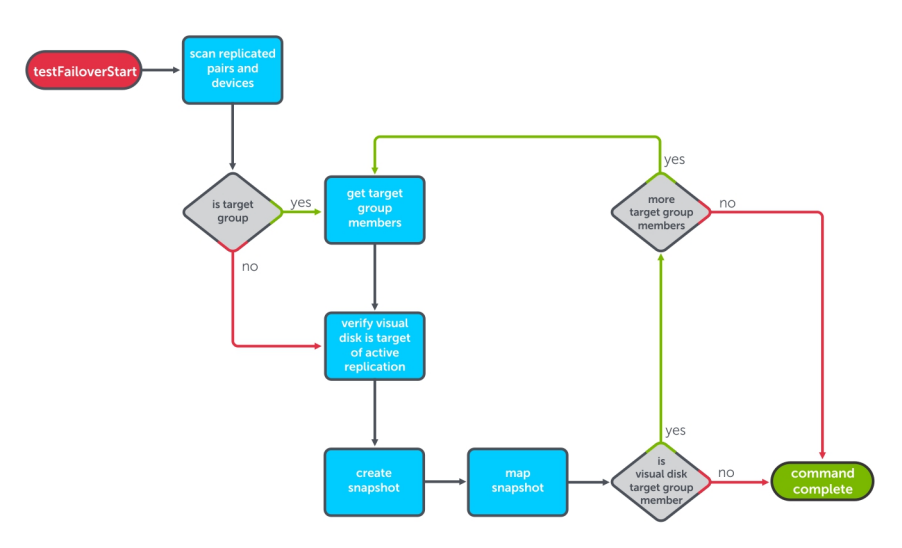

Figure 16. testFailover (Start) Function

## testFailover (Stop)

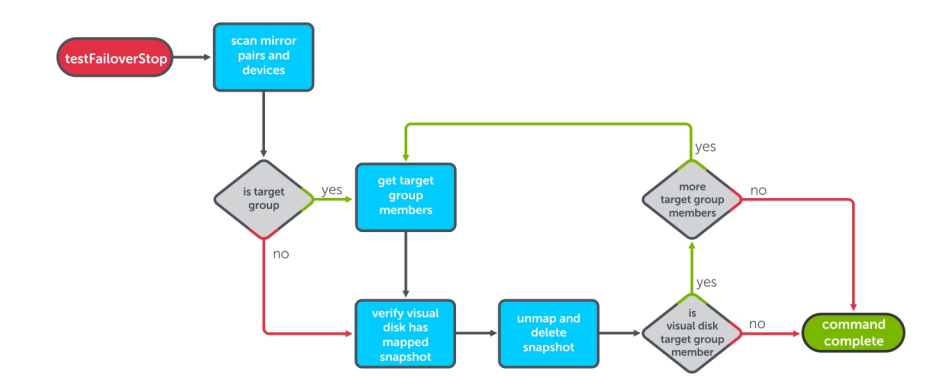

Figure 17. testFailover (Stop) Function

## SyncOnce

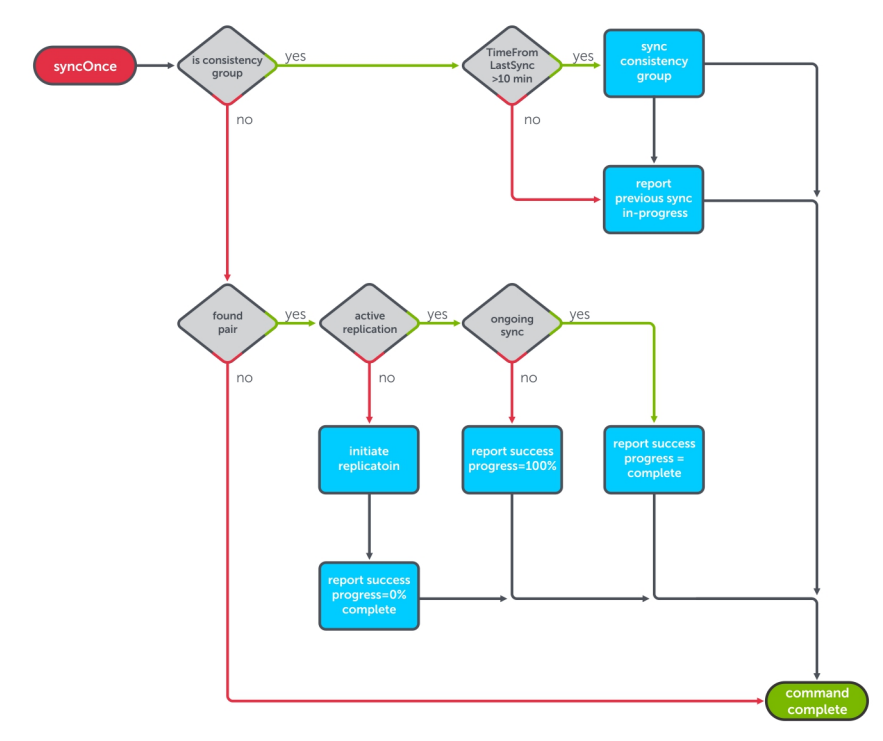

Figure 18. SyncOnce Function

## Failover

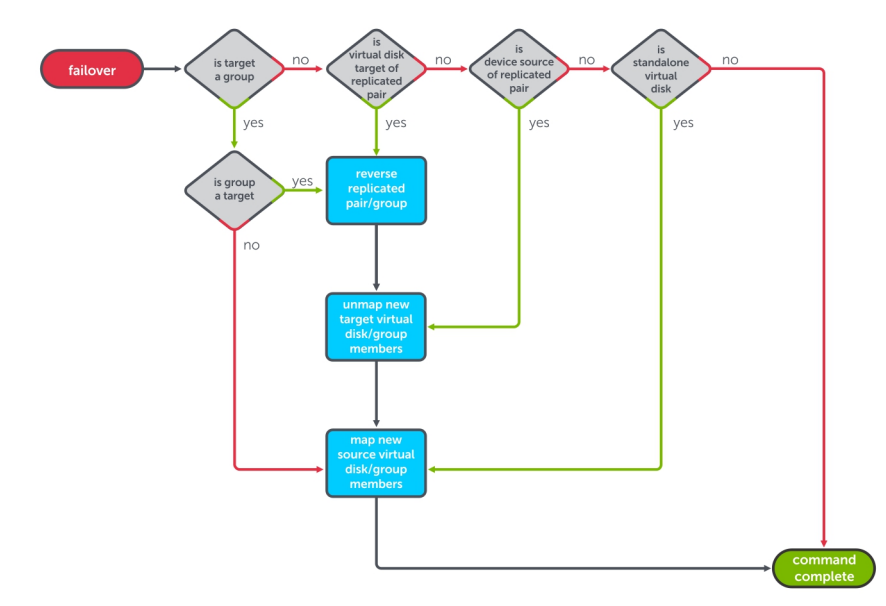

Figure 19. Failover Function Flow Diagram

# Getting help

### **Documentation matrix**

The documentation matrix provides information about documents that you can refer to for setting up and managing your system.

### **Dell documentation**

- For all PowerEdge and PowerVault documentation, go to **Dell.com/support** and enter the system Service Tag to get your system documentation.
- · For all Virtualization documents, go to Dell.com/virtualizationsolutions.
- · For all operating system documents, go to **Dell.com/operatingsystemmanuals**.
- · For all storage controllers and PCIe SSD documents, go to Dell.com/storagecontrollermanuals.
- For Dell Support Forums, go to en.community.dell.com/support-forums/default.aspx.
- · For Dell Advanced Search, go to search.dell.com/index.aspx.

### VMware documentation

· For vCenter SRM 6.0 documentation, go to

https://www.vmware.com/support/pubs/srm\_pubs.html

· For vSphere 6.0 Documentation (ESXi, ESX, and vCenter Server), go to

https://www.vmware.com/support/pubs/vsphere-esxi-vcenter-server-6-pubs.html

· For information about VMware Knowledge Base (Searchable Support Issues), go to

http://kb.vmware.com/selfservice/microsites/microsite.do

For information about VMware Communities (Help Forums), go to

https://communities.vmware.com/welcome

For VMware Compatibility Guide, go to

http://www.vmware.com/resources/compatibility/search.php?deviceCategory=io

## **Contacting Dell**

Dell provides several online and telephone-based support and service options. If you do not have an active internet connection, you can find contact information on your purchase invoice, packing slip, bill, or Dell product catalog. Availability varies by country and product, and some services may not be available in your area. To contact Dell for sales, technical assistance, or customer-service issues:

- 1. Go to **Dell.com/support**.
- 2. Select your country from the drop-down menu on the bottom right corner of the page.
- **3.** For customized support:
  - a. Enter your system Service Tag in the Enter your Service Tag field.
  - b. Click Submit.

The support page that lists the various support categories is displayed.

- 4. For general support:
  - a. Select your product category.
  - b. Select your product segment.
  - c. Select your product.

The support page that lists the various support categories is displayed.

### Locating your system Service Tag

Your system is identified by a unique Express Service Code and Service Tag number. The Express Service Code and Service Tag are found on the front of the system by pulling out the information tag. This information is used by Dell to route support calls to the appropriate personnel.